FREE Spot

FREESPOT 妾続ガイド

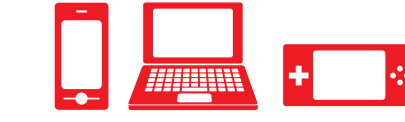

#### パソコン ゲーム機 スマートフォン Windows Android Mac iOS **PS Vita**<sub>®</sub> 10/8.1/7 1 「設定」をタップし、 1 「設定」をタップし、 1 タスクトレイのワ 1 「設定」をタップし、 画面右上のワイヤ イヤレスアイコン レスアイコンをク 「Wi-Fi」をタップし 「Wi-Fi」をタップし 「はじめる」をタッ ます。 プします。 をクリックします。 リックします。 ます。 設定 \* 🛜 🕇 🖃 ^ [ \*// ] A <sup>11:15</sup> □ ▶ 機内モード Wi-Fi • ᅙ Wi-Fi オフコ 2 ['freespot'=Securi 2 ['freespot'=Securi 8 Bluetooth Bluetooth \* VPN 接続されていません tyPassword tyPassword 2 [ネットワーク]> (AES)」を選択し、 (AES)」をクリック [Wi-Fi 設定]を C'freespot'=Securi [接続]をクリック します。 C'freespot'=Securi タップし、 tyPassword します。 Wi-Fi:ネットワークを検索中. Wi-Fi キャルニオス tyPassword <sup>□</sup>'freespot'=Securi (AES)」をタップし 'freespot'=SecurityPassword(... 🔒 🐡 (AES)」をタップし tyPassword ます。 ます。 (AES)」をタップし < 設定 Wi-Fi ます。 3 「freespot」と入力 Wi-Fi . 'freespot'=SecurityPassword(AES) し、[接続]をクリッ 3「freespot」と入力 XXXXXXXXXXX ネットワークを選択 クします。 し、[次へ] (または xxxxxxxx [OK])をクリックし xxxxxxxx a ≎ (j) Wi-Fiネットワー ク"freespot"-SecurityPassword(AES)"には WPA パ フードが分野です。 🔒 「freespot」と入力 xxxxxxx ۱ 🗢 🕯 127-1 127-1 ます。 'freespot'=Security... 🔒 🗢 🧻 し、[接続]をタップ 共有に関するメッ xxxxxxxx a ≈ (j 1+225 BR 3 「freespot」と入力 します。 セージ (例:「この し、[OK] をタップ 正常に接続が完了 ネットワーク上の 'freespot'=SecurityPassword(AE S) 🔒 「freespot」と入力 します。 PC、デバイス、コン したら、ブラウザー し、[接続]をタップ ..... を開きます。 テンツを探し、プリ します。 ンターや TV など □ パスワードを表示する 詳細設定項目 のデバイスに自動 キャンセル パスワード入力 接続 キャンセル 接続 正常に接続が完了 的に接続します バスワード ••••••• したら、ブラウザー か?」など) が表示 画面に以下のよう を開きます。 されたら、「いい な通知が表示され え」をクリックしま 正常に接続が完了 た場合はタップし す。 したら、ブラウザー ます。 を開きます。 Wi-Fiネットワークにログイン ..... 通知が表示されな . \*^ い場合は、ブラウ 正常に接続が完了 ザーを開きます。 したら、ブラウザ-を開きます。

# 裏面の「登録を行う」を参照して、利用登録を行ってください。

35020521-03 2017 年 5 月 発行

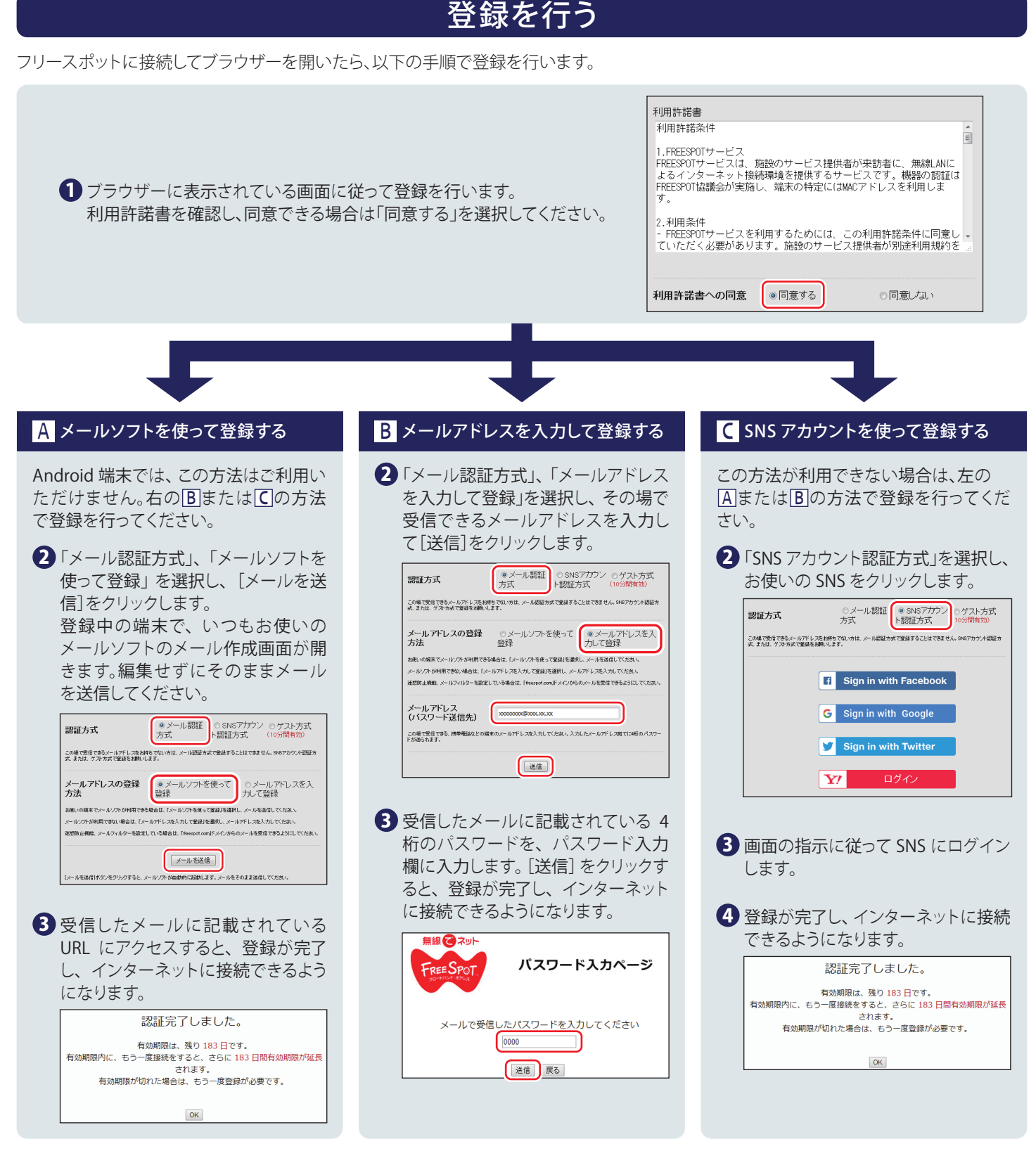

### 2回目以降にアクセスするときは

ー度登録した機器で 2 回目以降にアクセスするときは、認証の有効期間内であれば上記の登録手順は不要です。そのままインターネットに 接続できます。

#### 認証の有効期限は最大6ヶ月です。

フリースポットの最終利用日から6ヶ月経過すると、自動的に登録が無効になります。

## ニンテンドー 3DS™ LL/3DS/2DS は、設定不要です。

ニンテンドー 3DS™LL/3DS/2DS は、フリースポットのエリア内に入ると自動的に接続するため、設定を行うことなくインターネットに接続で きます。

※ 一部のエリアでは、利用登録が必要になることがあります。

※ インターネットブラウザーは使用できません。

\* "PS Vita"は、株式会社ソニー・インタラクティブエンタテインメントの商標または登録商標です。

\* ニンテンドー 3DS™は任天堂の商標です。